# **Quick installatie handleiding**

## **S-Connect Payt**

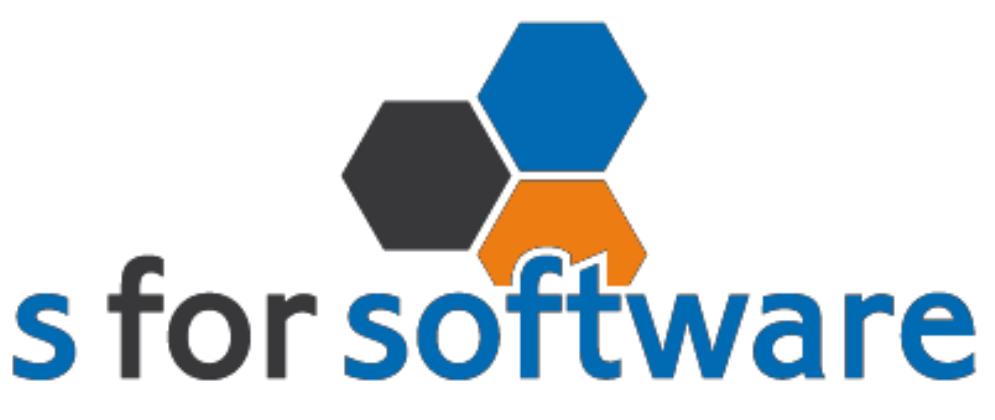

### slimmer werken met snelstart

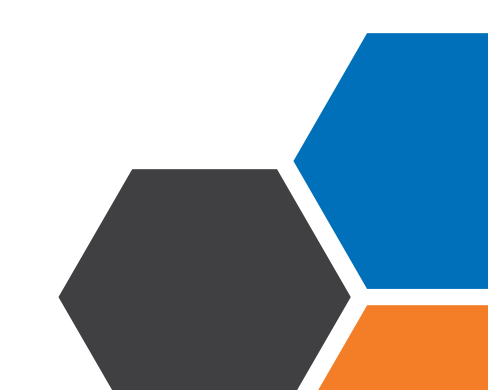

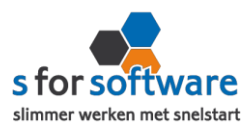

#### Downloaden en installeren

Als u op de downloadlink klikt in het ontvangen e-mailbericht wordt uw internetbrowser geopend en start het downloaden automatisch. Als het bestand is gedownload klikt u op de pull down menu en kiest u voor openen.

|                     | Openen                               |
|---------------------|--------------------------------------|
|                     | Altijd bestanden van dit type openen |
|                     | Weergeven in map                     |
|                     | Annuleren                            |
| S-Connect_Setup.exe | ~                                    |

Hierna start het programma op en doorloopt u de stappen om S-Connect te installeren.

#### Licentie inlezen

In het ontvangen e-mailbericht heeft u een licentiebestand ontvangen. U kunt de licentie als volgt activeren.

Licentie inlezen

0

Stap 1 Sla het licentiebestand op (op uw harde schijf)

Stap 2 Klik in S-Connect op de knop 'licentie inlezen' (tab instellingen, rechts onderin)

**Stap 3** Wijs het zojuist opgeslagen bestand aan

#### Koppeling SnelStart

Het eerste tabblad 'koppeling SnelStart' is er voor S-Connect te koppelen met uw SnelStartadministratie. U vult hier uw gegevens in van SnelStart.

Werkt u met SnelStart 11 of eerder? Dan hebt u de keuze uit SQL of MDB. Meestal zal dit MDB zijn.

Werkt u met SnelStart online? Dan kiest u in S-Connect voor online en vult u uw SnelStart gegevens in en kiest u de juiste administratie.

Als u alle gegevens heeft ingevuld klikt u op 'verbinding testen'. Krijgt u een andere melding dan geslaagd? Lees de melding dan goed, het kan altijd gebeuren dat u een typfoutje heeft gemaakt.

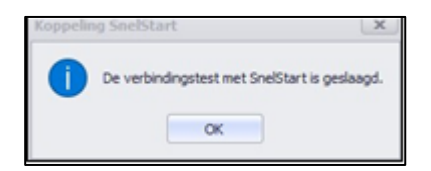

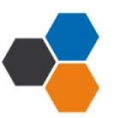

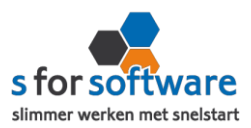

#### Koppeling Payt

Tabblad 'koppeling Payt' is bedoeld om S-Connect te koppelen met Payt. S-Connect maakt verbinding met uw Payt-database en leest daar de benodigde informatie uit.

#### FTP server

S-Connect Payt heeft FTP-toegang nodig tot de webserver waar Payt op draait. (Het adres van de FTP server waarlangs deze FTP server benaderd kan worden)

#### Gebruikersnaam en wachtwoord

Hier vult u uw gebruikersnaam en wachtwoord in van de FTP-server, met rechten om bestanden te schrijven en mappen aan te maken.

Let op: De FTP gegevens kunt u opvragen bij uw website beheerder!

#### **Planning**

Bij de kolom interval kunt u een keuze maken uit diverse opties om S-Connect op de gewenste interval steeds de taak te laten uitvoeren. Vervolgens kunt u in de kolom 'volgende keer uitvoeren' aangeven wanneer S-Connect de eerst volgende keer de taak moet uitvoeren.

Bij de <u>tabblad uitvoering</u> wordt een overzicht getoond van alle taken. Hier kunt u een taak uitvoeren op het moment dat u wenst met de knop 'nu uitvoeren 'die voor elke taak beschikbaar is.

De lijst toont de omschrijvingen, klanten en orderbedragen. En u kunt hier direct een verzameling pakbonnen, facturen of andere documenten afdrukken/e-mailen.

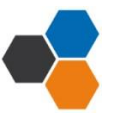